# Backing up NEMRC data

NEMRC data is valuable. It should be backed up often and in some cases stored in a safe place for years to come. With this in mind, NEMRC has developed a Windows based tool to help you facilitate backing up your data. In this document we will describe how to setup the NEMBACK tool.

NEMBACK is built into all Windows programs as "O. NEMRC Live Backup" on the Main Menu and is very easy to use. Please keep in mind that backing up data through a module will only backup data for that module and entity from which it is chosen.

The tool referred to as NEMBACK, has the abilities to backup data to:

- A folder called backup on your NEMRC drive
- A floppy disk (or multiple floppy disks)
- Through the internet to NEMRC's server. A \$5.00 fee will apply unless you have a Disaster Recovery Agreement (DRA) with NEMRC.
- A folder you specify including CD-R/CD-RW drives

It is important to test your backup process. You should check your backups to make sure that you have successfully backed the data up, as well as to make sure that you can actually restore and use the data.

#### Table of Contents

| Backing up Data  | . 2 |
|------------------|-----|
| Through a Module | . 2 |
| All Data         | . 4 |
| One Module       | . 6 |
| One Entity       | . 9 |
| One Entity       | . 9 |

## Backing up Data

#### Through a Module

From the Main Menu of the module you are in, click "O. NEMRC Live Backup" and the following window will appear:

| Fund NEMRC Backt                                                                                                    | ip Options                                                                                                    |                                                                                                    |                                                                                                    |                                              |
|----------------------------------------------------------------------------------------------------|----------------------------------------------------------------------------------------------------|----------------------------------------------------------------------------------------------------|----------------------------------------------------------------------------------------------------|----------------------------------------------|
| This will backup                                                                                                    | <the enti<="" th=""><th>ty you are in&gt;</th><th><module></module></th><th>only.</th></the>                              | ty you are in>                                                                                                    | <module></module>                                                                                                    | only.                                        |
| NEMRC can help ba<br>the backup metho                                                                                                    | ickup your d<br>ds you desi                                                                                               | data in a variety<br>re, then click Of                                                                                                    | of ways. Choos                                                                                                    | se                                           |
| I Send data to N<br>The cost of this<br>option to continu                                                                                                    | MRC via inter<br>backup will i<br>ie will be as                                                                           | rnet for safe keepi<br>be stated prior t<br>ked at that point                                                                                              | ng.<br>o backup and y<br>• 2 	Pass                                                                                                   | <b>your</b><br>sive FTP                      |
| 3 Send data to a<br>NEMRC does not<br>as that media is                                                                                                    | set of floppy (<br>suggest us<br>generally co                                                                             | diskettes.<br>sing diskette ba<br>onsidered unrel                                                                                                    | ckups<br>iable.                                                                                                    |                                              |
| 4 🗌 Backup data to<br>5 🗌 Backup data to                                                                                                    | a folder unde<br>a folder you :                                                                                           | r NEMRC called B/<br>specify.                                                                                                    | ACKUP.                                                                                                    |                                              |
| Restoration of the<br>winzip. However<br>whereas not to ov<br>restore an online<br>Backing up to a CI<br>software. This so<br>a floppy drive. On<br>folder you specify | se backups<br>NEMRC sugg<br>rerwrite any<br>backup, ple:<br>D-R or CD-RW<br>oftware allow<br>ce installed<br>r and choose | except on-line<br>gests enlisting t<br>critical data. Th<br>ase contact NEM<br>V requires you in<br>ws you to use yo<br>choose the opti<br>e your CD-RW dr | can be done us<br>he help of sup<br>lose needing to<br>RC support.<br>Install packet w<br>our CD-RW drive<br>on to backup to<br>ive. | sing<br>port<br>o<br>riting<br>e like<br>o a |
|                                                                                                    | <u>бо</u> к                                                                                                    | 7 <u>C</u> ance                                                                                                    | 1                                                                                                    |                                              |

- **1. To NEMRC via internet:** Compresses data selection from above and transfers the file to the NEMRC WEB server through your internet connection.
- 2. Passive FTP: Check this option when consistent failures to backup occur, this alters the method to allow more time to perform the task.
- **3.** Floppy diskettes: Traditional backups of this type are an un-reliable option, but is okay if its the only option at the time. The backup will span multiple diskettes if needed.
- 4. NEMRC folder>Backup: This option creates a unique file in a sub-folder of NEMRC. This data will not be recoverable if the hardware device fails due to the live data and backup data being on the same device.

- **5.** Folder you specify: This option allows you to navigate to a different location on the same device or a different device to save your backup. Thumb drives are often used as well as re-writable CD's or DVD's.
- 6. OK: This will start the process from the selection choice made above.
- 7. Cancel: This will exit the backup options and not perform a backup.

#### All Data

Go to the Start Menu. Choose "Run." Type the location of the NEMRC programs (most commonly "c:\nemrc\") then type "nemback.exe" (Note that many towns have NEMRC running on a server – as in N:\nemrc. If so, use the drive letter and directory for NEMRC on the server)

So you should have:

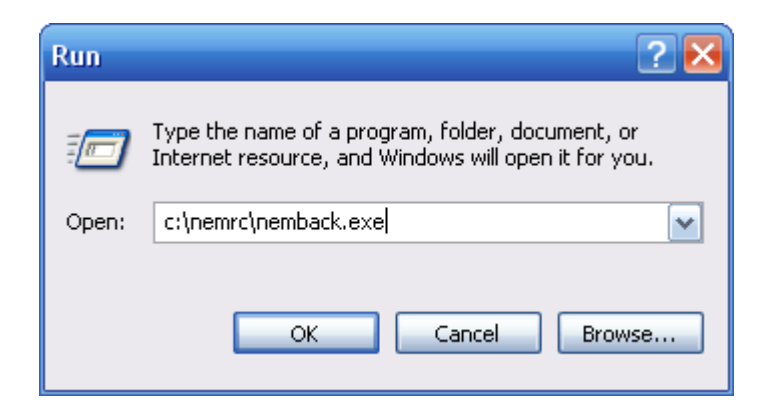

Choose "OK." The following window will appear:

| Fund NEMRC Backup Options                                                                                                    |
|----------------------------------------------------------------------------------------------------|
| This will backup all your NEMRC data.                                                                                                    |
| NEMRC can help backup your data in a variety of ways. Choose<br>the backup methods you desire, then click OK.                                                                                                    |
| 1       Send data to NEMRC via internet for safe keeping.         The cost of this backup will be stated prior to backup and your option to continue will be asked at that point.         2       Passive FTP                                                                                                    |
| 3 Send data to a set of floppy diskettes. NEMRC does not suggest using diskette backups as that media is generally considered unreliable.                                                                                                    |
| <ul> <li>4 Backup data to a folder under NEMRC called BACKUP.</li> <li>5 Backup data to a folder you specify.</li> </ul>                                                                                                    |
| Restoration of these backups except on-line can be done using<br>winzip. However NEMRC suggests enlisting the help of support<br>whereas not to overwrite any critical data. Those needing to<br>restore an online backup, please contact NEMRC support.<br>Backing up to a CD-R or CD-RW requires you install packet writing<br>software. This software allows you to use your CD-RW drive like<br>a floppy drive. Once installed choose the option to backup to a<br>folder you specify and choose your CD-RW drive. |
| 6 <u>O</u> K 7 <u>C</u> ancel                                                                                                    |

- **1. To NEMRC via internet:** Compresses data selection from above and transfers the file to the NEMRC WEB server through your internet connection.
- 2. **Passive FTP:** Check this option when consistent failures to backup occur, this alters the method to allow more time to perform the task.
- **3.** Floppy diskettes: Traditional backups of this type are an un-reliable option, but is okay if its the only option at the time. The backup will span multiple diskettes if needed.
- 4. NEMRC folder>Backup: This option creates a unique file in a sub-folder of NEMRC. This data will not be recoverable if the hardware device fails due to the live data and backup data being on the same device.
- **5.** Folder you specify: This option allows you to navigate to a different location on the same device or a different device to save your backup. Thumb drives are often used as well as re-writable CD's or DVD's.
- 6. OK: This will start the process from the selection choice made above.
- 7. Cancel: This will exit the backup options and not perform a backup.

If done correctly, you should receive a message stating that your backup was a success.

#### One Module

To backup all of your data for one module, without opening the module:

Go to the Start Menu. Choose "Run." Type the location of the NEMRC programs (most commonly "c:\nemrc\") then type "nemback.exe" and then type a space, followed by "N N N" and then the two letters representing the module. This is case sensitive; you MUST use capitals. (Note that many towns have NEMRC running on a server – as in N:\nemrc. If so, use the drive letter and directory for NEMRC on the server)

So you should have:

| Run   | 2 🔀                                                                                                    |
|-------|----------------------------------------------------------------------------------------------------|
| -     | Type the name of a program, folder, document, or<br>Internet resource, and Windows will open it for you. |
| Open: | c:\nemrc\nemback.exe N N N GL                                                                            |
|       | OK Cancel Browse                                                                                         |

Choose "OK." The following window will appear:

The following is a list of Modules, and their shortened term; this is also the order to open the applications after you perform a Live NEMRC Update.

| Module               | Term |
|----------------------|------|
| General Ledger       | GL   |
| Accounts Payable     | AP   |
| Payroll              | PR   |
| Tax Administration   | ТА   |
| Accounts Receivables | AR   |
| Utility Billing      | UB   |
| Cash receipts        | CR   |
| Voters Checklist     | VT   |
| Animal Licensing     | DG   |
| Land Records         | LR   |
| Grand List           | LS   |
| Fixed Assets         | AS   |
| Human Resource       | НО   |
| Vitals Marriage      | VM   |
| Vitals Death         | VD   |
| Cemetery             | СМ   |

| FUND NEMRC Backup Options 📃 🗖 🔀                                                                                                    |
|----------------------------------------------------------------------------------------------------|
| This will backup GL data.                                                                                                    |
| NEMRC can help backup your data in a variety of ways. Choose<br>the backup methods you desire, then click OK.                                                                                                    |
| 1 Send data to NEMRC via internet for safe keeping.                                                                                                    |
| The cost of this backup will be stated prior to backup and your option to continue will be asked at that point. 2 Passive FTP                                                                                                    |
| 3 Send data to a set of floppy diskettes.                                                                                                    |
| NEMRC does not suggest using diskette backups<br>as that media is generally considered unreliable.                                                                                                    |
| 4 🔲 Backup data to a folder under NEMRC called BACKUP.                                                                                                    |
| 5 Backup data to a folder you specify.                                                                                                    |
| Restoration of these backups except on-line can be done using<br>winzip. However NEMRC suggests enlisting the help of support<br>whereas not to overwrite any critical data. Those needing to<br>restore an online backup, please contact NEMRC support.<br>Backing up to a CD-R or CD-RW requires you install packet writing<br>software. This software allows you to use your CD-RW drive like |
| a floppy drive. Once installed choose the option to backup to a folder you specify and choose your CD-RW drive.                                                                                                    |
| <u>6 OK</u> 7 <u>C</u> ancel                                                                                                    |

- **1. To NEMRC via internet:** Compresses data selection from above and transfers the file to the NEMRC WEB server through your internet connection.
- 2. **Passive FTP:** Check this option when consistent failures to backup occur, this alters the method to allow more time to perform the task.
- **3.** Floppy diskettes: Traditional backups of this type are an un-reliable option, but is okay if its the only option at the time. The backup will span multiple diskettes if needed.
- 4. NEMRC folder>Backup: This option creates a unique file in a sub-folder of NEMRC. This data will not be recoverable if the hardware device fails due to the live data and backup data being on the same device.
- 5. Folder you specify: This option allows you to navigate to a different location on the same device or a different device to save your backup. Thumb drives are often used as well as re-writable CD's or DVD's.
- 6. OK: This will start the process from the selection choice made above.
- 7. Cancel: This will exit the backup options and not perform a backup.

#### NEMRC Page 7 of 11

If done correctly, you should receive a message stating that your backup was a success.

#### One Entity

To backup all of your data for one entity (i.e.: school, town, village or year):

Go to the Start Menu. Choose "Run." Type the location of the NEMRC programs (most commonly "c:\nemrc\") then type "nemback.exe" and then type a space, followed by "N N N N" and then the a two-digit entity number (i.e.: 01, 03, 05, 11, 13, 15). This is case sensitive, you MUST use capitals. (Note that many towns have NEMRC running on a server – as in N:\nemrc. If so, use the drive letter and directory for NEMRC on the server)

So you should have:

| Run   | 2 🔀                                                                                                    |
|-------|----------------------------------------------------------------------------------------------------|
| -     | Type the name of a program, folder, document, or<br>Internet resource, and Windows will open it for you. |
| Open: | c:\nemrc\nemback.exe N N N 01                                                                            |
|       | OK Cancel Browse                                                                                         |

Choose "OK." The following window will appear:

| NEMRC Backup Options                                                                                                    |
|----------------------------------------------------------------------------------------------------|
| This will backup 01 entity data.                                                                                                    |
| NEMRC can help backup your data in a variety of ways. Choose<br>the backup methods you desire, then click OK.                                                                                                    |
| I       Send data to NEMRC via internet for safe keeping.         The cost of this backup will be stated prior to backup and your option to continue will be asked at that point.         2       Passive FTP                                                                                                    |
| 3 Send data to a set of floppy diskettes.<br>NEMRC does not suggest using diskette backups<br>as that media is generally considered unreliable.                                                                                                    |
| <ul> <li>Backup data to a folder under NEMRC called BACKUP.</li> <li>Backup data to a folder you specify.</li> </ul>                                                                                                    |
| Restoration of these backups except on-line can be done using<br>winzip. However NEMRC suggests enlisting the help of support<br>whereas not to overwrite any critical data. Those needing to<br>restore an online backup, please contact NEMRC support.<br>Backing up to a CD-R or CD-RW requires you install packet writing<br>software. This software allows you to use your CD-RW drive like<br>a floppy drive. Once installed choose the option to backup to a<br>folder you specify and choose your CD-RW drive. |
| 6 <u>O</u> K 7 <u>C</u> ancel                                                                                                    |

- **1. To NEMRC via internet:** Compresses data selection from above and transfers the file to the NEMRC WEB server through your internet connection.
- 2. Passive FTP: Check this option when consistent failures to backup occur, this alters the method to allow more time to perform the task.
- **3.** Floppy diskettes: Traditional backups of this type are an un-reliable option, but is okay if its the only option at the time. The backup will span multiple diskettes if needed.
- 4. NEMRC folder>Backup: This option creates a unique file in a sub-folder of NEMRC. This data will not be recoverable if the hardware device fails due to the live data and backup data being on the same device.
- **5.** Folder you specify: This option allows you to navigate to a different location on the same device or a different device to save your backup. Thumb drives are often used as well as re-writable CD's or DVD's.
- 6. OK: This will start the process from the selection choice made above.
- 7. Cancel: This will exit the backup options and not perform a backup.

#### NEMRC Page 10 of 11

If done correctly, you should receive a message stating that your backup was a success.